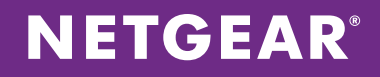

# NETGEAR<sup>®</sup>/ValuePoint Networks Interoperability Report

Delivering a Personalized Wireless Experience to Hotel Guests

APPLICATION NOTES

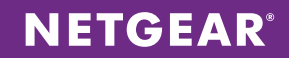

## Table of Contents

| INT | RODUCTION                                         | . 3 |
|-----|---------------------------------------------------|-----|
| НО  | W TO DEPLOY THE JOINT SOLUTION                    | . 4 |
|     | SETTING UP THE VALUEPOINT GATEWAY CONTROLLER 3600 | . 4 |
|     | SETTING UP THE NETGEAR WIRELESS CONTROLLER WC7600 | . 8 |

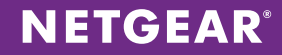

#### **INTRODUCTION**

Today's technology savvy consumers bring their smartphones, laptops, and tablets with them wherever they go, whether on business or at leisure. They expect ready access to high speed internet and internet enabled applications so they can check email, access work files, upload photos, engage on social media sites, watch movies, or listen to music. Even though the vast majority of hotel owners feel that quality of service and facilities are more important to customers than Wi-Fi, the majority of the hotel guests think poor or non-existent wireless access is more detrimental to their hotel stay.

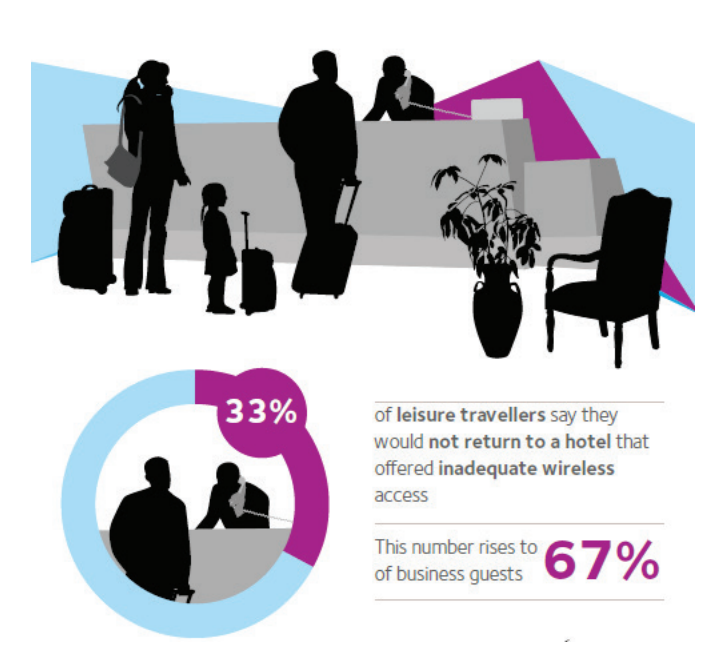

According to a recent survey of travelers' attitudes on WiFi, 33% of the leisure travellers and 67% of the business travellers say they would not return to a hotel that offered inadequate wireless access. Hotels without wireless are at high risk of losing revenue from missed bookings and dissatisfied guests, as underscored by a recent Forrester report finding that 94% of business travelers believe WiFi is an important amenity when choosing accommodations and the latest Hotel.com survey finding that the most important in-room amenity to travelers is WiFi.

Although hotel and restaurant owners have concerns about the cost and complexity of deploying and/or upgrading wireless networks, WiFi is critical to supporting the widespread adoption of Bring Your Own Device (BYOD) and can also be leveraged to create differentiated services that drive incremental revenue, enhance the guest experience, and increase customer loyalty while reducing costs and enabling operational efficiencies.

For example, it is critically important to provide the

capability to offered a guest captive portal that will display important information about the hotel through personalized brand as well as tiered pricing to give higher quality of service for hotel loyalty members. Similarly, hotel owners can add additional revenue sources by charging business customers that demand higher throughput while offering free service to leisure travelers with basic service.

All of these important value added services can be provided with a specialized gateway solution that is easy to configure, flexible to deploy and includes all the features that are demanded by Hotel owners.

NETGEAR partners with a leading vendor in the hospitality gateway segment, ValuePoint Networks, to deliver to a total end-to-end solution that is easy to configure, completed with interoperability report and tested in many hospitality customers around the world.

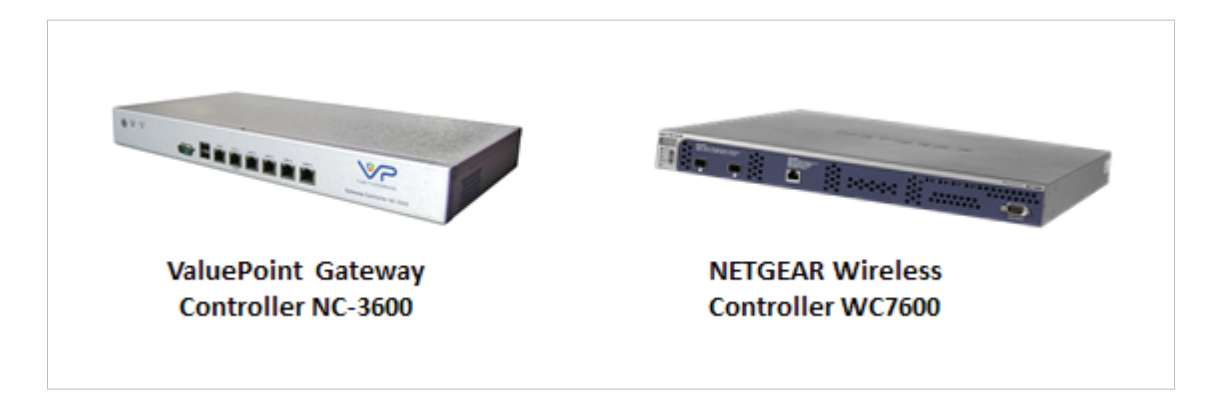

### HOW TO DEPLOY THE JOINT SOLUTION

This application note provides the step-by-step guidance on the set up needed to build an end-to-end solution to deliver the total solution with strong and reliable Wireless Connectivity, and a rich, secured, and personalized environment for the hotel owners.

To set up the solution, the gateway solution is placed in the data path with the rest of the access network, including the wireless controller, the Power over Ethernet switch, and the wireless access points. A sample network diagram is displayed below:

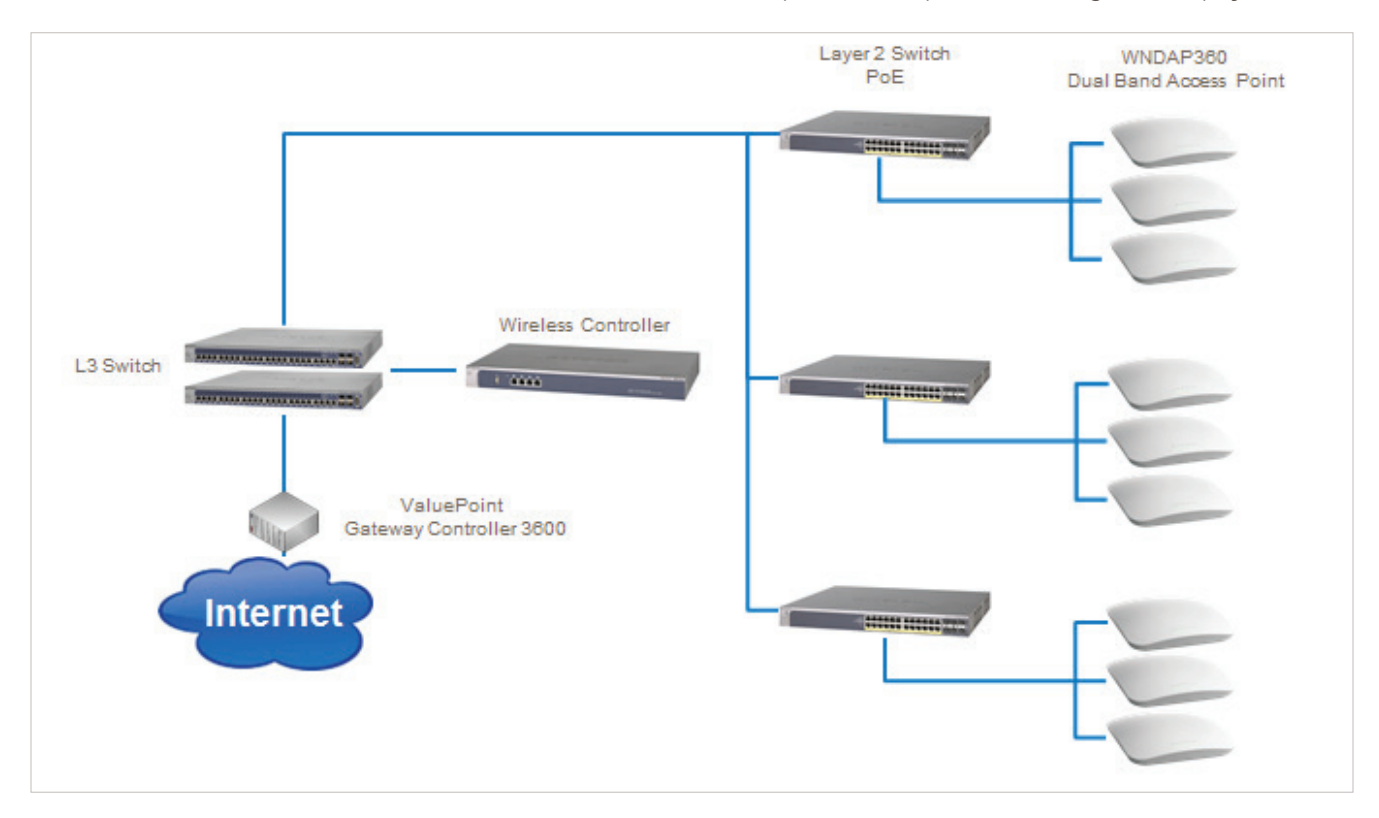

The following section provides step-by-step guidance on how to set up the ValuePoint Gateway Controller 3600 and the NETGEAR Wireless Controller WC7600 to provide a truly integrated solution for the Hospitality Segment.

#### Setting up the ValuePoint Gateway Controller 3600

First step is to give the Value Point gateway its IP address settings. In our example we are creating a network that can accommodate 4000 different clients. Thus we will go with a 192.168.1.0/255.255.224.0 network. Go to Networks -> WAN/LAN Settings and enter the proper Gateway IP Setting. This will be the gateway for your network as well as the management IP address for the Value Point. In our example it is 192.168.1.254 with a subnet mask of 255.255.224.0.

Next is to enter the WAN port IP address settings. Enter according to what your ISP provides you.

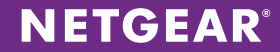

|                            | W                                     | AN/LAN Settings         |
|----------------------------|---------------------------------------|-------------------------|
|                            |                                       | Note                    |
|                            | Gateway 1                             | IP (LAN IP) Setting     |
| Primary LAN Network        | ,-                                    |                         |
| IP Address:                | 192.168.1.254                         |                         |
| Subnet Mask:               | 255.255.224.0                         |                         |
| Alias Subnet               | Disable     Disable                   |                         |
|                            | WA                                    | N Port Mode             |
|                            | Lin                                   | k Properties            |
|                            | Total ISP Download Bandwidth:         | 50000 Kbps (128-149872) |
|                            | Total ISP Upload Bandwidth:           | 18000 Kbps (128-149872) |
|                            | WAN MTU:                              | 1500                    |
| DHCP Client ( Use DHCP (   | Client to connect to your ISP )       |                         |
| Static IP ( Use a fixed II | address to connect to your ISP )      |                         |
|                            | Sta                                   | tic IP                  |
| IP Address:                |                                       | 70.133.189.73           |
| Subnet Mask                |                                       | 255.255.255.240         |
| Gateway:                   |                                       | 70.133.189.78           |
| Primary DNS                | :                                     | 8.8.8.8                 |
| Secondary DI               | 15 :                                  | 4444                    |
| O PPPoE ( Use PPPoE prot   | ocol to connect to your ISP )         |                         |
|                            | Subscribe                             | er Bandwidth Limit      |
| Global Bandwidth Manageme  | nt Oynamic                            |                         |
| User Account Limits Can Ex | ceed Dynamic Limit 💿 Disable 🔘 Enable |                         |
| User Account Bandwidth Pro | files O Asymmetrical O Sym            | ametrical  O Custom     |
|                            | Define Custom Bandwidt                | th Profiles             |
|                            | Subscrib                              | er Session Control      |
| Subscriber Session Count   | 🖲 Disable 🔘 Enable                    |                         |
|                            |                                       | VLAN                    |
| VLAN Mode                  | Disable Trunk                         |                         |
| <u></u>                    | WAN                                   | MAC Address             |
| Default                    |                                       |                         |
| Change to 00:00:00:00:00   | 00                                    |                         |
|                            |                                       | Cancel OK               |
|                            |                                       |                         |

After your Value Point gateway is setup, one important step is to enter the upload/download bandwidth you are getting from your ISP. This will help the system properly rate limit traffic if you choose to do so. Go to **Networks -> WAN/LAN Settings -> WAN Port Mode -> Link Properties**. After you've entered in the upload/download values, click **Ok**.

| WAN                           | Port Mode  |                  |
|-------------------------------|------------|------------------|
| Link                          | Properties |                  |
| Fotal ISP Download Bandwidth: | 50000      | Kbps (128-149872 |
| Total ISP Upload Bandwidth:   | 18000      | Kbps (128-149872 |
| WAN MTU:                      | 1500       |                  |

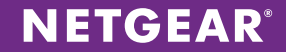

For AP discovery we will need to use the WC7600 Wireless controller's built-in DHCP server for DHCP instead of the DHCP server on the Value Point gateway. We will first login and disable the VP DHCP server. To do this, go to **Networks -> Server**.

|          |                                     | System WAN / LAN Server Routing |
|----------|-------------------------------------|---------------------------------|
| vorks    |                                     |                                 |
|          | Server                              | Configuration                   |
| sunty    |                                     |                                 |
| mization |                                     | Help                            |
|          | DH                                  | CP Server                       |
| gement   | Disable                             |                                 |
|          | DHCP Relay                          |                                 |
| anced    | DHCP Relay IP Address:              | 192.168.1.1                     |
| Status   | DHCP Server                         |                                 |
| r otatus | DHCP Pool Start IP Address:         | 192.168.1.10                    |
| n Tools  | DHCP Pool Size:                     | 4000                            |
|          | Lease Duration Minutes:             | 120                             |
| elp      | Primary DNS Server IP Address:      |                                 |
|          | Secondary DNS Server IP Address:    |                                 |
| dex      | Override DHCP Default Gateway:      | Disable      Disable            |
|          | Aggressive DHCP Conflict Detection: | O Disable 🖲 Enable              |
|          | Static IP Address Lease List:       | MAC Address IP Address          |
| start    |                                     |                                 |
|          | нтт                                 | Auto-Proxy                      |
|          | 🖲 Disable 🔍 Enable                  |                                 |

#### Click **OK**.

Next go to **Security -> Authentication** to select which kind of authentic mechanism is used to authenticate wireless clients. You can choose different authentication types based on your preference. In our example, we will allow all connected wireless clients to connect and automatically authenticate. Select **Automatic Authentication** and click **OK**.

|               | NETWORKE                                                                | GATEWAY CONTROLLER NC-3600  |
|---------------|-------------------------------------------------------------------------|-----------------------------|
|               |                                                                         | Authentication Pass Through |
| Networks      | Authentication Configuration                                            |                             |
| Security      |                                                                         |                             |
| Customization |                                                                         | Help                        |
| Management    | Radius Server     Local Authentication                                  |                             |
| Advanced      | Hampton Inn HSIA Authentication     Terms of Service     Authentication |                             |
| System Status | PMS Based Authentication     Final Authentication                       |                             |
| Sustem Teolo  | Email Authentication                                                    |                             |
| System roots  | Configure Accounts View Registered Users                                |                             |
| Help          | Cancel OK                                                               |                             |
| Index         |                                                                         |                             |
|               |                                                                         |                             |
| Restart       |                                                                         |                             |
|               |                                                                         |                             |
|               |                                                                         |                             |
|               |                                                                         |                             |
|               | (C) 2014 Copyright. All rights reserved. ValuePoint Networks, Inc       |                             |

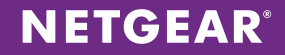

Next, if you wish to manage the Wireless controller from outside the network you can setup port forwarding. Go to **Management -> AP Monitor / Port Forwarding** and enter in the WC7600's IP address; for the AP port enter 80 and for the controller port, select a random (non-commonly used) port. In our example we will use port 60000. Click **OK**.

| works                                      |                                                                              | AP                               | Monitor / Port Forward                                                   | ling                                                  |                                                                                                    |  |
|--------------------------------------------|------------------------------------------------------------------------------|----------------------------------|--------------------------------------------------------------------------|-------------------------------------------------------|----------------------------------------------------------------------------------------------------|--|
| ourity                                     |                                                                              |                                  |                                                                          |                                                       |                                                                                                    |  |
| mization                                   |                                                                              |                                  | Access Point Monitor                                                     |                                                       |                                                                                                    |  |
|                                            |                                                                              |                                  |                                                                          |                                                       | Help                                                                                                    |  |
| gement                                     | PING Interval: 5 M                                                           | in IP Address for AP URL Link    | cs (Optional):                                                           |                                                       |                                                                                                    |  |
|                                            | Device Label                                                                 | IP Address                       | MAC Address AP Port                                                      | Controller Port                                       | Protocol Connection                                                                                                    |  |
|                                            |                                                                              |                                  |                                                                          |                                                       |                                                                                                    |  |
| anced                                      | 1 NETGEAR 7600                                                               | 192.168.1.250                    | 80                                                                       | 60000                                                 | TCP   Wired                                                                                                    |  |
| anced<br>n Status                          | 1 NETGEAR 7600                                                               | 192.168.1.250                    | 80                                                                       | 60000                                                 | TCP  Wired  TCP  Wired  TCP  Wired  TCP  Wired  TCP  TCP  TCP  TCP  TCP  TCP  TCP  TC                                                                                                    |  |
| anced<br>n Status                          | 1 NETGEAR 7600<br>2 Note: You can use this tabl                              | e for port mapping any device of | so 80                                                                    | 60000<br>end Controller Ports 6000                    | TCP   Wired  TCP  Wired  TCP  Wired  TCP  Wired  TCP  Wired  TCP  TCP  TCP  TCP  TCP  TCP  TCP  TC                                                                                                    |  |
| anced<br>n Status<br>m Tools               | 1 VETGEAR 7600<br>2 Note: You can use this tabl                              | e for port mapping any device of | system on the LAN. We recomme                                            | 60000                                                 | TCP     Wired       TCP     Wired       00+ to avoid port conflicts                                                                                                    |  |
| anced<br>n Status<br>m Tools<br>elp        | 1 <u>VETGEAR 7600</u><br>2 Note: You can use this tabl                       | e for port mapping any device of | so system on the LAN. We recomme                                         | 60000                                                 | TCP     Wired       TCP     Wired       Wired     Wired       00+ to avoid port conflicts                                                                                                    |  |
| anced<br>n Status<br>m Tools<br>elp        | I VETGEAR 7600     Z     Note: You can use this tabl     # Label             | 192.168.1.25C       [            | B0<br>r system on the LAN. We recomme<br>Port Mapping<br>Management Port | 60000<br>end Controller Ports 6000<br>Controller Port | TCP  Vired TCP Vired Vored Vor |  |
| anced<br>n Status<br>m Tools<br>elp<br>dex | 1 <u>STIGEAR 7600</u><br>2 Note: You can use this table<br># Label           | 192.168.1.25C                    | system on the LAN. We recomme<br>Port Mapping<br>Management Port         | 60000<br>end Controller Ports 6000<br>Controller Port | TCP  Vired  TCP  Vired  TCP  Vired  Protocol  TCP  V                                                                                                    |  |
| anced<br>n Status<br>m Tools<br>elp<br>dex | 1     VETGEAR 7600       2                                                   | I92.168.1.25C                    | Port Mapping<br>Management Port                                          | 60000<br>end Controller Ports 6000<br>Controller Port | TCP  Vired  TCP  TCP  Vired  TCP  Vired  TCP  Vired  TCP  Vired  TCP  Vired  TCP  Vired  TCP  Vired  TCP  Vired  TCP  Vired  TCP  Vired  TCP  Vired  TCP  Vired Vired Vi |  |
| anced<br>n Status<br>m Tools<br>elp<br>dex | I STIGEAR 7600     Z     Note: You can use this tabl     # Label     # Label | I92.168.1.25C                    | Port Mapping<br>Management Port                                          | 60000<br>end Controller Ports 6000<br>Controller Port | TCP  Vired  TCP  Vired  TCP  Vired  TCP  Vired  TCP  Vired  Protocol  TCP  Protocol                                                                                                    |  |

Finally, if you are using RADIUS or Local Authentication, you can setup a redirect so that wireless clients are automatically redirected to the web page of your choice once they are authenticated. In our example we will specify www.bestwestern.com as the redirect URL. You can do this on the **Customization -> Login** Page.

|                               |                                 |                                                                                          | GATEWAY CONTROLLER NC-3600                                  |
|-------------------------------|---------------------------------|------------------------------------------------------------------------------------------|-------------------------------------------------------------|
| Networks                      | RADIUS or Local Auther          | L o                                                                                      | Login Page Message Customization Upload Pages Advertisement |
| Customization                 | Subscriber's Original           | Default Post-Au<br>JRL Request                                                           | thentication Redirect                                       |
| Advanced                      | Specify URL     Internal Portal | www.bestwestem.com<br>You can upload your own Post Authe<br>Customization - Upload Pages | ntication Redirect page (Post_Auth.htm) and images under    |
| System Status<br>System Tools | Custom                          | Title<br>Background                                                                      | Welcome                                                     |
| Help                          |                                 | Message                                                                                  | Background Color #FFFFFF                                    |
| Restart                       |                                 | Message Text Color<br>Message Background Color                                           | #000000<br>• None<br>• EFFFFF •                             |
|                               | l                               | (C) 2014 Copyright. Al                                                                   | rights reserved. ValuePoint Networks, Inc                   |

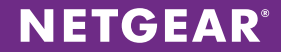

When a wireless client authenticates, the client will now automatically be redirected to www.bestwestern.com. With this feature you can also redirect them to your own custom web page or have no redirect at all.

#### Setting up the NETGEAR Wireless Controller WC7600

On the wireless controller side of things, first, change the management IP address of the controller according to your network settings. To do this, go to **Configuration -> System -> IP/VLAN**.

| ETGEA         | R                         |                     |       |             | ProSAFE Wireless LAN Controlle |
|---------------|---------------------------|---------------------|-------|-------------|--------------------------------|
| Access Point  | Configuration Monitor M   | aintenance Stacking | Plans | Diagnostics | LOGO                           |
| stem Wireless | Security Profile WLAN Net | vork Captive Portal |       |             |                                |
| General       | IP Settings               |                     | 0     |             |                                |
| Time          | IP Address                | 192.168.1.250       |       |             |                                |
| IP/VLAN       | IP Subnet Mask            | 255.255.224.0       |       |             |                                |
| DHCP Server   | Default Gateway           | 192.168.1.254       |       |             |                                |
| Certificates  | Primary DNS Server        | 8.8.8.8             |       |             |                                |
| Alerts/Logs   | Secondary DNS Server      | 4.4.4.4             |       |             |                                |
|               | WINS Server               |                     |       |             |                                |
|               | Management VLAN Setti     | ngs                 | (?)   |             |                                |
|               | Management VLAN           | 1                   |       |             |                                |
|               | Untagged VLAN             | 1                   |       |             |                                |
|               | : 10G Port Settings       |                     | (?)   |             |                                |
|               | LAG                       | 0                   |       |             |                                |
|               | Active Standby            | ۲                   |       |             |                                |
|               |                           |                     |       |             |                                |
|               |                           |                     |       |             |                                |
|               |                           |                     |       |             |                                |
|               |                           |                     |       |             | CANCEL APPLY                   |

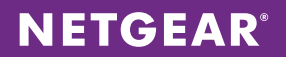

Next, enable to built-in DHCP server on the controller. Make sure to disable the DHCP server on the Value Point prior to this to avoid any DHCP conflicts. Go to **Configuration-> System -> DHCP Server** and click **ADD**.

| NETGEAR                                                                   | WC7600                                                        |
|---------------------------------------------------------------------------|---------------------------------------------------------------|
|                                                                           | ProSAFE Wireless LAN Controlle                                |
| Access Point Configuration Monitor Maintenance Stacking Plans Diagnostics | LOGO                                                          |
| System   Wireless   Security   Profile   WLAN Network   Captive Portal    |                                                               |
| : DHCP Server List                                                        | 0                                                             |
| Edit/Remove VIAN: TD Network: Subnet Mask: Default Cateway: Start ID:     | End ID + Primary DNS + Secondary DNS + WINS Server + Enable + |
| > IP/VLAN                                                                 |                                                               |
| > DHCP Server                                                             |                                                               |
| > Certificates                                                            |                                                               |
| > Alerts/Logs                                                             |                                                               |
|                                                                           |                                                               |
|                                                                           |                                                               |
|                                                                           |                                                               |
|                                                                           |                                                               |
|                                                                           |                                                               |
|                                                                           |                                                               |
|                                                                           |                                                               |
|                                                                           |                                                               |
|                                                                           |                                                               |
|                                                                           |                                                               |
|                                                                           |                                                               |
|                                                                           | ADD FDIT REMOVE CANCEL                                        |
|                                                                           | EDIT REMOVE CANCEL                                            |

Enter the DHCP server settings and click **ADD**.

| OHCP Settings      |         |                    |     |  |  |
|--------------------|---------|--------------------|-----|--|--|
| Enable             |         | 1                  |     |  |  |
| Use VLAN Interface |         | 1                  |     |  |  |
| VLAN               | 1       | L                  |     |  |  |
| IP Network         | 1       | 192.168.1.0        |     |  |  |
| Subnet Mask        | 2       | 255.255.224        | .0  |  |  |
| Default Gateway    | 1       | 192.168.1.2        | 54  |  |  |
| Start IP           | 1       | 192.168.1.1        | D   |  |  |
| End IP             | 1       | 192.168.15.        | 254 |  |  |
| Use Default DNS Se | rver    | 8.8.8.8<br>4.4.4.4 |     |  |  |
| Primary DNS Serve  | r 8     |                    |     |  |  |
| Secondary DNS Ser  | ver     |                    |     |  |  |
| Use Default WINS S | erver 🛛 |                    |     |  |  |
| WINS Server        |         |                    |     |  |  |

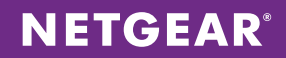

DHCP server has been successfully added.

| AR'               |                     |                 |               |                   |              |                |               | Pr              |               |
|-------------------|---------------------|-----------------|---------------|-------------------|--------------|----------------|---------------|-----------------|---------------|
| Configuration     | Monitor Mai         | ntenance S      | tacking Plans | Diagnostics       |              |                |               |                 |               |
| Security 1        | Profile WI AN Netwo | rk Cantive Po   | etal          | blughostics       |              |                |               |                 |               |
| is : security : r | Tome : WEAR Netwo   | ik : captive ro | i tai         |                   |              |                |               |                 |               |
| DHCF              | Server List         |                 |               |                   |              |                |               |                 |               |
| Edit/Re           | move VLAN 🗧         | IP Network 🕈    | Subnet Mask 🕈 | Default Gateway 🕈 | Start IP 🔶   | End IP 🔶       | Primary DNS 🖨 | Secondary DNS 🕈 | WINS Server 🗧 |
| ۲                 | Management          | 192.168.1.0     | 255.255.224.0 | 192.168.1.254     | 192.168.1.10 | 192.168.15.254 | 8.8.8.8       | 4.4.4.4         |               |
|                   |                     |                 |               |                   |              |                |               |                 |               |
|                   |                     |                 |               |                   |              |                |               |                 |               |
|                   |                     |                 |               |                   |              |                |               |                 |               |
|                   |                     |                 |               |                   |              |                |               |                 |               |
|                   |                     |                 |               |                   |              |                |               |                 |               |
|                   |                     |                 |               |                   |              |                |               |                 |               |

Next, we will discover our wireless access points. Go to Access Point -> Discovery, select the Out of Factory and L2 Subnet APs option and click Next.

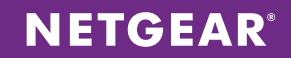

Once our APs have been discovered, check them all and click **ADD**.

| rd Dis           | covery V                           | /izard                 | 0                 |               |                          |     |  |
|------------------|------------------------------------|------------------------|-------------------|---------------|--------------------------|-----|--|
| t Step           | 2 of 2 : 9                         | Select Access Points t |                   |               |                          |     |  |
| L2<br>Out<br>Tol | Subnet Al<br>of Facto<br>al AP Dis | Ps ry APs covered: 2   | RESTART           | J<br>J        |                          |     |  |
| Sea              | rch                                |                        |                   |               |                          |     |  |
| Мо               | del                                | ¢ IP                   | ♦ MAC             | Name          | <ul> <li>Site</li> </ul> |     |  |
| WN               | 370                                | 192.168.1.204          | 04:a1:51:5b:dc:e0 | netgear58DCE8 | Local -                  |     |  |
|                  |                                    |                        |                   |               | BACK                     | ADD |  |
|                  |                                    |                        |                   |               |                          |     |  |

The APs are now being managed by the WC7600. Make sure the status is **Connected** (this may take a minute or so).

| NETGEAR<br>Access Point Con                            | figuration Monito                                          | r Maintenance                                                                                                    | Stack                     | ing Plans                                | Diagnosti                          | cs                       |                                |                                   |                                         |                           | ProSAFE | WC<br>Wireless LAN | 7600<br>Controller |
|--------------------------------------------------------|------------------------------------------------------------|----------------------------------------------------------------------------------------------------|---------------------------|------------------------------------------|------------------------------------|--------------------------|--------------------------------|-----------------------------------|-----------------------------------------|---------------------------|---------|--------------------|--------------------|
| > Discovery<br>> Discovery Wizard<br>> Managed AP List | ··· Managed AP List                                        |                                                                                                    |                           |                                          |                                    |                          |                                |                                   |                                         |                           | 0       |                    |                    |
|                                                        | ID         5           192.166.1.203         192.166.1.204 | MAC         S           04:a1:51:5b:e3:f0         04:a1:51:3b:dc:e0           04:a1:51:3b:dc:e0         04:a1:51:3b:dc:e0 | Model €<br>WN370<br>WN370 | Name S<br>netgear58E5F8<br>netgear58DCE8 | Status S<br>Connected<br>Connected | Site +<br>Local<br>Local | Group Name 8<br>basic<br>basic | Capability &<br>BGN<br>BGN<br>BGN | 2.4ghz Mode 8<br>802.11bgn<br>802.11bgn | Sghz Mode ≗<br>+N+<br>-N+ | Select  |                    |                    |
|                                                        |                                                            |                                                                                                    |                           |                                          |                                    |                          |                                |                                   |                                         | REMO                      | VE ED   | IT REFRES          | н                  |

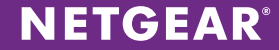

Finally, we will specify our Wireless Security Profile and create an SSID. Name your profile and SSID. For Network Authentication, it is recommended that you leave this as Open System and let the Value Point gateway perform the authentication. Click **Apply**.

| ccess Point Co                        | nfiguration Monitor Maintenance Stacking           | Plans Diagnostics  |  |
|---------------------------------------|----------------------------------------------------|--------------------|--|
| tem   Wireless   S                    | Security   Profile   WLAN Network   Captive Portal |                    |  |
| Basic                                 | Edit Profile (Basic)                               | ۲                  |  |
| » Radio » Load Balancing » Rate Limit | 802.11b/bg/ng 802.11a/na                           |                    |  |
| AP LED State                          | NG_11g-01 +                                        |                    |  |
|                                       | Profile Definition                                 |                    |  |
|                                       | Name<br>Wireless Network Name (SSID)               | NG_11g-01          |  |
|                                       | Broadcast Wireless Network Name (SSID)             | ♥ Yes ○ No         |  |
|                                       | Client Authentication                              |                    |  |
|                                       | Network Authentication                             | Open System        |  |
|                                       | Data Encryption                                    | None               |  |
|                                       | Wireless Client Security Separation                | Disable m          |  |
|                                       | VLAN                                               | L                  |  |
|                                       | Authentication Settings                            |                    |  |
|                                       | MAC ACL                                            | Local     External |  |
|                                       | Local MAC ACL Group                                | basic              |  |
|                                       |                                                    |                    |  |
|                                       | Wireless QoS                                       |                    |  |
|                                       | Wi-Fi Multimedia (WMM)                             | enable             |  |
|                                       | WMM Powersave                                      | enable             |  |
|                                       |                                                    |                    |  |

And that's it! The configuration above should take you less than 10 minutes to get up and running!

NETGEAR and the NETGEAR logo are trademarks and/or registered trademarks of NETGEAR, Inc. and/or its subsidiaries in the United States and/or other countries. Information is subject to change without notice. ©2014 NETGEAR, Inc. All rights reserved.